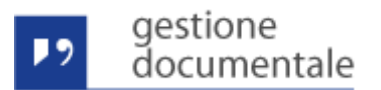

# GEDOC - Release 1.6.0

Per il servizio di GEDOC (Nuova Gestione Documentale) in data 22/12/2015 è previsto il rilascio, in ambiente di esercizio, della release 1.6.0 con i seguenti interventi:

## Risoluzione anomalie e miglioramenti

• Assegnazione per Conoscenza

## Evoluzioni e miglioramenti funzionali

- Ricerca semplice e avanzata dei documenti
- Ricerca documenti all'interno di un fascicolo/sottofascicolo
- Funzione di ricerca su Organigramma
- Ricerca di un firmatario
- Nuova coda "Contributo Creati"
- Nuova scheda "Contributi"
- Modifica Informazioni Dettaglio Documento
- Modifica Nomi Ruoli

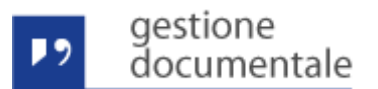

# Risoluzione anomalie e miglioramenti

#### Assegnazioni per Conoscenza

E' stata modificata la gestione degli uffici per conoscenza nelle finestre di inserimento documento in "Entrata" e "Uscita".

Nella fase di inserimento di un nuovo documento in "Entrata", nella sezione "Assegnazioni" si possono inserire gli uffici per conoscenza. Il documento creato verrà inserito anche nella coda per "Conoscenza" presente nella sezione "Attività Entrata" del pannello di controllo. La figura seguente mostra la sezione "Assegnazioni" dove si possono inserire gli uffici per conoscenza:

| Creazione documento in entrata |                                                                                                    | ×     |
|--------------------------------|----------------------------------------------------------------------------------------------------|-------|
| Documento Altre informazioni   | Assegnazioni Allegati                                                                                                    |       |
| Assegnatari per conoscenza:    | UOS10 - REGISTRO IMPRESE X Estimation of the second second |       |
| Assegnazioni fatte:            | Nessun assegnatario per conoscenza presente.                                                                                                    |       |
|                                |                                                                                                    |       |
|                                |                                                                                                    |       |
|                                | Chiudi Crea docum                                                                                                    | nento |

Nella figura la lista degli uffici già assegnati risulta vuota perché l'utente si trova nella fase di inserimento di un nuovo documento. Questa lista viene popolata nelle fasi successive alla creazione durante la consultazione del dettaglio del documento. La figura seguente mostra la lista degli uffici già assegnati nella finestra di dettaglio di un documento in "Entrata":

| ettaglio documen | to                 |                          |                |                          |           |               |                     |                        | 2 |
|------------------|--------------------|--------------------------|----------------|--------------------------|-----------|---------------|---------------------|------------------------|---|
| Documento        | Altre informazioni | Allegati                 | Tracciatura    | Versioni documento       | Fascicoli | Comunicazioni | Assegnazioni        |                        |   |
| Assegnatari p    | oer conoscenza:    | Ne                       | essun assegnat | ario per conoscenza sele | zionato.  |               | 🛯 lista nuovi uffi  | ici per conoscenza     |   |
| Assegnazioni     | fatte:             | UOS9 - TUT<br>UOS10 - RE | ELA DEL MERO   | CATO                     |           |               | lista uffici per co | noscenza già assegnati |   |
|                  |                    | -PRESIDEN                | IO GENERALE    |                          |           |               | insta unici per co  | noscenza Bia assegnari |   |
| Salva asse       | gnatari            |                          |                |                          |           |               |                     |                        |   |
|                  |                    |                          |                |                          |           |               |                     |                        |   |
|                  |                    |                          |                |                          |           |               |                     |                        |   |
|                  |                    |                          |                |                          |           |               |                     |                        |   |

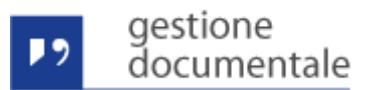

Nella fase di inserimento di un nuovo documento in "Bozze in Uscita", nella sezione "Assegnazioni" non si possono inserire gli uffici per conoscenza in quanto il documento in bozza non è ancora un documento definitivo. Nelle fasi successive alla creazione il sistema permette di inserire gli uffici per conoscenza. Il documento verrà inserito anche nella coda per "Conoscenza" presente nella sezione "Attività Entrata" del pannello di controllo. La figura seguente mostra la sezione "Assegnazioni" dove si possono inserire gli uffici per conoscenza:

| Documento     | Altre informazioni | Allegati   | Tracciatura     | Versioni documento       | Fascicoli | Comunicazioni | Assegnazioni                              |
|---------------|--------------------|------------|-----------------|--------------------------|-----------|---------------|-------------------------------------------|
| Assegnatari p | er conoscenza:     | Ne         | essun assegnati | ario per conoscenza sele | zionato.  |               | lista nuovi uffici per conoscenza         |
| Assegnazioni  | fatte:             | UOS9 - TUT | TELA DEL MERO   | ATO                      |           |               |                                           |
|               |                    | UOS10 - RE | EGISTRO IMPRE   | SE                       |           | _             |                                           |
|               |                    | SEGRETAR   | IO GENERALE     |                          |           |               | lista uffici per conoscenza già assegnati |
|               |                    | -PRESIDEN  | ITE             |                          |           |               |                                           |
| Salva asse    | gnatari            |            |                 |                          |           |               |                                           |
|               |                    |            |                 |                          |           |               |                                           |
|               |                    |            |                 |                          |           |               |                                           |

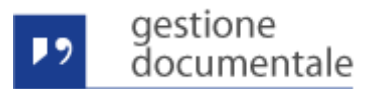

# Evoluzioni e Miglioramenti Funzionali

#### Ricerca semplice e avanzata dei documenti

La finestra di ricerca dei documenti è stata divisa in due sezioni: "Ricerca Semplice" e "Ricerca Avanzata". La "Ricerca Semplice" permette di impostare la ricerca per i metadati più comuni. La figura seguente mostra la finestra della "Ricerca Semplice":

| Cerca documento                                        |                   | ×                                  |
|--------------------------------------------------------|-------------------|------------------------------------|
| Parametri di ricerca - Ricerca Semplice                |                   |                                    |
| Data                                                   | Tipo flusso:      | Uscita                             |
| C Data creazione C Data protocollo 💿 Numero protocollo | Mittente:         |                                    |
| Numero Da A                                            | Destinatario:     |                                    |
| Anno:                                                  | Oggetto:          | Parole intere, in qualsiasi ordine |
|                                                        | Ute. creazione:   |                                    |
| Cerca Pulisci e                                        | campi Ricerca ava | <u>inzata</u>                      |

Nella sezione di sinistra si deve selezionare una modalità di ricerca tra le seguenti:

- Data creazione del documento, si può inserire un intervallo massimo di tre mesi
- Data protocollo, si può inserire un intervallo massimo di tre mesi
- Numero protocollo, inserimento di un intervallo e dell'anno di riferimento. Nell'anno è consentito inserire l'anno corrente e gli anni precedenti fino al 2009.

Nella sezione di destra si possono specificare ulteriori parametri per raffinare il criterio principale di ricerca:

- Tipo Flusso, imposta la selezione tra un documento in entrata o uscita
- Mittente, imposta il mittente del documento. La scelta è disponibile solamente se come "Tipo Flusso" è stato selezionato "Entrata"
- Destinatario, imposta il destinatario del documento. La scelta è disponibile solamente se come "Tipo Flusso" è stato selezionato "Uscita"
- Oggetto, imposta l'oggetto del documento. Si possono inserire parole intere in qualsiasi ordine
- Utente Creazione, in cui specificare il nome e/o il cognome dell'utente che ha creato il documento

Nel caso si renda necessario inserire ulteriori filtri di ricerca, è possibile farlo selezionando il link "Ricerca avanzata": la finestra si espande mostrando un ulteriore insieme di filtri di ricerca. Il link "Ricerca semplice" permette di nascondere i filtri della "Ricerca avanzata" e tornare ai soli filtri della "Ricerca semplice". Si deve fare attenzione quando si passa dalla "Ricerca avanzata" alla "Ricerca Semplice" a non lasciare dei filtri impostati perché saranno utilizzati nella ricerca semplice cambiando i risultati attesi.

La "Ricerca avanzata", per i numerosi filtri che si possono impostare, potrebbe risultare meno performante con i tempi di risposta più alti rispetto alla "Ricerca semplice".

#### Ricerca documenti all'interno di un fascicolo/sottofascicolo

Nella finestra di dettaglio del fascicolo è stata introdotta la possibilità di ricercare i documenti all'interno del fascicolo stesso per mezzo di un filtro. La ricerca si attiva dopo aver inserito almeno 3 caratteri. La ricerca viene effettuata anche nei documenti presenti nei sottofascicoli. La figura seguente mostra il contenuto di un fascicolo con il filtro disattivato:

| rizione: prova crea fascicolo                                                                                                    |                              |                                                    |         |
|----------------------------------------------------------------------------------------------------|------------------------------|----------------------------------------------------|---------|
| prova_oroa_aborooro                                                                                                    | Vfficio creazione:           | JOS10 - REGISTRO IMPRESE                           | <b></b> |
| creazione: 29/10/2014                                                                                                    | Titolario: 23                | - RUOLI, ALBI, ELENCHI E REGISTRI                  | £:      |
| logo dei processi: NESSUNO                                                                                                    | Responsabile procedimento: A | NGELO MANGIONI                                     |         |
| lico: NO                                                                                                    | Id documento originante:     | GDOC_D_52528                                       |         |
| richiesta conservazione:                                                                                                    | Data invio conservazione:    |                                                    |         |
| n conservazione:                                                                                                    | ld sistema conservazione:    |                                                    |         |
| ificativo fascicolo: GDOC_F_315                                                                                                    | Ambito: 1                    | .1.1 - di carattere generale                       |         |
| ello fascicolo:                                                                                                    | Utente creazione:            |                                                    | -       |
| ita almeno 3 caratteri per cercare un documento filtro filtro prova_crea_fascicolo                                                                                                    | non attivo                   | Richiedi contributo                                |         |
| Richiesta Contributo da parte di Angelo     contributo dall'ufficio registro imprese                                                                                                    |                              | Richiedi contributo Esterno                        |         |
|                                                                                                    |                              |                                                    |         |
| Training of a caracteri per cercare un documento filtro prova_crea_fascicolo Richiesta Contributo da parte di Angelo contributo dall'ufficio registro imprese prova TEST CATANIA LISCITA | non attivo                   | Richiedi contributo<br>Richiedi contributo Esterno |         |

La figura seguente mostra il contenuto di un fascicolo con il filtro attivo:

| ettaglio fascicolo Contributo Tracciatura   ettaglio fascicolo   ettaglio fascicolo Y Ufficio creazione: UOS10 - REGISTRO IMPRESE   ata creazione:   29/10/2014 Titolario: 23 - RUOLI, ALBI, ELENCHI E REGISTRI   ata creazione:   29/10/2014 Titolario: 23 - RUOLI, ALBI, ELENCHI E REGISTRI   ata creazione:   29/10/2014 Titolario: 23 - RUOLI, ALBI, ELENCHI E REGISTRI   ata creazione:   NESSUNO Responsabile procedimento: ANGELO MANGIONI   ubblico:   NO Id documento originante: GDOC_D_52528   ata richiesta conservazione:   Data invio conservazione: Data invio conservazione:   oken conservazione: Id sistema conservazione:   oken conservazione: GDOC_F_315   Ambito: 1.1.1 - di carattere generale   odello fascicolo: GDOC_F_315   Ambito:   1.11 - di carattere generale   Ambito:   1.11 - di carattere generale   Autor of filtro ettivo   filtro ettivo   Area_fascicolo   filtro ettivo   Actor of filtro ettivo   filtro ettivo   Richiedi contributo Richiedi contributo Richiedi contributo Esterno                                                                                                    | prova_crea_fascico        | lo                |                       |                    |                                 |                 |                            |    |
|----------------------------------------------------------------------------------------------------|---------------------------|-------------------|-----------------------|--------------------|---------------------------------|-----------------|----------------------------|----|
| Descrizione: prova_crea_fascicolo   Data creazione: 29/10/2014   Titolario: 23 - RUOLI, ALBI, ELENCHI E REGISTRI   Catalogo dei processi: NESSUNO   Responsabile procedimento: ANGELO MANGIONI   Pubblico: NO   Id documento originante: GDOC_D_52528   Data richiesta conservazione: Data invio conservazione:   Token conservazione: Id sistema conservazione:   Identificativo fascicolo: GDOC_F_315   Modello fascicolo: GDOC_F_315   Modello fascicolo: GDOC_F_315   Idoq Richiedi contributo     Richiedi contributo Esterno                                                                                                    | Dettaglio fascicolo       | Contributo Tra    | acciatura             |                    |                                 |                 |                            |    |
| Descrizione: prova_crea_fascicolo  ♥ Ufficio creazione: UOS10 - REGISTRO IMPRESE Data creazione: 29/10/2014 Titolario: 23 - RUOLI, ALBI, ELENCHI E REGISTRI                                                                                                    | Dettaglio fascicolo       |                   |                       |                    |                                 |                 |                            | ^  |
| Data creazione: 29/10/2014 Ttolario: 23 - RUOLI, ALBI, ELENCHI E REGISTRI Eg   Catalogo dei processi: NESSUNO Responsabile procediment: ANGELO MANGIONI I   Pubblico: NO Id documento originante: GDOC_D_52528 I   Data richiesta conservazione: Data invio conservazione: Id sistema conservazione: I   Identificativo fascicolo: GDOC_F_315 Ambito: 1.1.1 - di carattere generale I   Modello fascicolo: GDOC_F_315 Vente creazione: I   Idoq Image: Statistico Statistico Stati                                                                                                    | Descrizione:              | prova_crea_f      | fascicolo             | 1                  | Ufficio creazione:              | UOS10 - REG     | SISTRO IMPRESE             | -  |
| Catalogo dei processi: NESSUNO Responsabile procedimento: ANGELO MANGIONI   Pubblico: NO Id documento originante: GDOC_D_52528   Data richiesta conservazione: Data invio conservazione: Id sistema conservazione:   Id edutificativo fascicolo: GDOC_F_315 Ambito: 1.1.1 - di carattere generale   Modello fascicolo: GDOC_F_315 Viente creazione: v   Id odumento originante: Id sistema conservazione: v   Id oducento originante: GDOC_F_315 Ambito: 1.1.1 - di carattere generale   Id oducento filtro attivo filtro attivo r                                                                                                    | Data creazione:           | 29/10/2014        | 4                     |                    | Titolario:                      | 23 - RUOLI, ALE | BI, ELENCHI E REGISTRI     | Ľa |
| Pubblico: NO Id documento originante: GDOC_D_52528   Data richiesta conservazione: Data invio conservazione: Id sistema conservazione:   Token conservazione: GDOC_F_315 Ambito: 1.1.1 - di carattere generale   Modello fascicolo: GDOC_F_315 Utente creazione: Id   Id odq Id documento_entrata_francesca - Numero Protocollo: 20/10/2014 12:28:06 Richiedi contributo Esterno                                                                                                    | Catalogo dei processi:    | NESSUNC           | )                     |                    | Responsabile procediment        | to: ANGELO MAN  | IGIONI                     |    |
| Data richiesta conservazione: Data invio conservazione:   Id sistema conservazione: Id sistema conservazione:   Id entificativo fascicolo: GDOC_F_315   Ambito: 1.1.1 - di carattere generale   Modello fascicolo: Utente creazione:     Idod     Image: Image: Image                                                                          | Pubblico:                 | NO                |                       |                    | Id documento originante:        | GDOC_D_52       | 528                        |    |
| Token conservazione: Id sistema conservazione:   Identificativo fascicolo: GDOC_F_315   Ambito: 1.1.1 - di carattere generale   Modello fascicolo: Utente creazione:     Idoq     Image: Image: Image                                               | Data richiesta conserva   | zione:            |                       |                    | Data invio conservazione:       |                 |                            |    |
| dentificativo fascicolo: GDOC_F_315 Ambito: 1.1.1 - di carattere generale   Modello fascicolo: Utente creazione:   doq      Image: the state interval and the state interval and the state in | Token conservazione:      |                   |                       |                    | ld sistema conservazione:       |                 |                            |    |
| Modello fascicolo:   Utente creazione:   dod <p< td=""><td>Identificativo fascicolo:</td><td>GDOC_F_</td><td>315</td><td></td><td>Ambito:</td><td>1.1.1 - di cara</td><td>ttere generale</td><td></td></p<>                                                                                                    | Identificativo fascicolo: | GDOC_F_           | 315                   |                    | Ambito:                         | 1.1.1 - di cara | ttere generale             |    |
| dod                                                                                                    | Modello fascicolo:        |                   |                       |                    | Utente creazione:               |                 |                            | -  |
| documento_entrata_francesca - Numero Protocollo: 0000089 - Data Protocollo: 29/10/2014 12:28:06  Richiedi contributo Esterno                                                                                                    | ▼ □ prova_crea            | _fascicolo fi     | ltro attivo           | filtro a           | ttivo                           |                 | Richiedi contributo        |    |
|                                                                                                    | 📄 🕨 🥙 docume              | ento_entrata_fran | cesca - Numero Protoc | ollo: 0000089 - Da | ata Protocollo: 29/10/2014 12:: | 28:06           | Richiedi contributo Estern | 10 |
|                                                                                                    |                           |                   |                       |                    |                                 |                 |                            |    |
|                                                                                                    |                           |                   |                       |                    |                                 |                 |                            |    |
|                                                                                                    |                           |                   |                       |                    |                                 |                 |                            |    |

## Funzione di ricerca su Organigramma

gestione

Nella finestra di inserimento di un documento in "Entrata" è stata inserita la possibilità di selezionare l'ufficio di competenza eseguendo una ricerca veloce, così come avviene per il titolario per mezzo di una nuova icona inserita a fianco di quella che mostra l'intero organigramma. La ricerca si attiva appena si inserisce un solo carattere. La figura seguente mostra come avviene la selezione veloce di un ufficio per competenza:

| one documento in entrata   |                               |                                                      |
|----------------------------|-------------------------------|------------------------------------------------------|
| Altre informazioni         | Assegnazioni Allegati         |                                                      |
| Formato documento: *       |                               | <b>v</b>                                             |
| Fipologia documento: *     |                               | <b>•</b>                                             |
| Catalogo dei processi:     |                               | - <b>A</b>                                           |
| Aittente:                  |                               |                                                      |
| Oggetto: *                 |                               | icona ricerca veloce                                 |
| Riservato:                 |                               |                                                      |
| Assegnatario competenza: * |                               | Cerca Assegnatario:                                  |
| ndice di classificazione:  | Nessun titolario selezionato. | E UOS filtro di ricerca inserito                     |
| Da non protocollare        |                               | UOS1 - ORGANI ISTITUZIONALI<br>UOS5 - PROVVEDITORATO |
|                            |                               | UOS9 - TUTELA DEL MERCATO<br>UOS2 - AFFARI GENERALI  |

#### **Ricerca di un firmatario**

Nella finestra di selezione del firmatario del procedimento dalla coda "Bozze in Uscita" è stata aggiunta la possibilità di selezionare il firmatario per mezzo di un filtro. La ricerca si attiva dopo aver inserito nel filtro almeno tre caratteri. La figura seguente mostra la finestra di selezione del firmatario con il filtro disattivato:

| iltro:     |          |                                                                |   |
|------------|----------|----------------------------------------------------------------|---|
| nuo.       |          |                                                                |   |
| Digita alm | neno     | 3 caratteri per cercare un destinatario                        |   |
|            |          | Descrizione                                                    |   |
| 0 5        | 2        | ROSA AIELLO (Scrivania 1) (UOS10 - REGISTRO IMPRESE)           | - |
| 0          | <u>0</u> | EDUARDO DEMASI (Scrivania 11) (UOS10 - REGISTRO IMPRESE)       |   |
| 0 5        | <u>0</u> | BRUNELLA DIMAGGIO (Postazione 3719) (UOS10 - REGISTRO IMPRESE) |   |
| 0 5        | <u>0</u> | PAOLO FIORENZANI (Scrivania 10) (UOS10 - REGISTRO IMPRESE)     |   |
| 0 5        | <u>0</u> | MARISA GALIETTA (Scrivania 9) (UOS10 - REGISTRO IMPRESE)       |   |
| 0          | <u>0</u> | Beatrice Grita (Postazione 1299) (UOS10 - REGISTRO IMPRESE)    |   |
| 0 5        | <u>_</u> | Angelo Mangioni (Scrivania 13) (UOS10 - REGISTRO IMPRESE)      |   |
| 0 5        | <u>.</u> | Luigi Pallottini (Postazione 907) (ufficio francesco bis)      |   |
| 0 5        | <u>0</u> | VITO PELLEGRINO (Scrivania 15) (UOS1 - ORGANI ISTITUZIONALI)   |   |

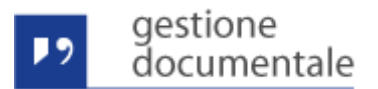

La figura seguente mostra la finestra di selezione del firmatario con il filtro attivo:

| Assegna | zione so | rivania dirigente                                          | × |
|---------|----------|------------------------------------------------------------|---|
| Filtro: |          |                                                            | _ |
| pao     |          |                                                            |   |
|         |          | Descrizione                                                |   |
| 0       | 2        | PAOLO FIORENZANI (Scrivania 10) (UOS10 - REGISTRO IMPRESE) |   |
| Note:   |          |                                                            |   |
| Cam     | po note  |                                                            |   |
|         |          | Salva assegnazione Chiudi                                  |   |

## Nuova coda "Contributo Creati"

È stata introdotta una nuova coda "Contributi Creati" nella Home Page nella sezione "Contributi" presente nella scrivania utente. La nuova coda mostra le richieste di contributo interno/esterno create dall'utente e ne mantiene la visibilità fino a quando l'utente non decide di eliminarle dalla coda stessa. L'eliminazione è logica, la richiesta di contributo resta comunque presente nel fascicolo originante. Nei dati che sono mostrati nella lista delle richieste di contributi è presente l'informazione sullo stato della richiesta, che può assumere i valori:

- APERTA, indicante che la richiesta è aperta ed è in coda al responsabile dell'ufficio contributore
- ASSEGNATA, indicante che la richiesta è stata assegnata ad un utente per essere evasa
- CHIUSA, indicante che la richiesta è stata chiusa dall'utente che ha inserito il contributo

NOTA: la funzionalità non è retroattiva, le richieste di contributo create precedentemente alla data di rilascio non verranno mantenute nel tempo e non saranno più visibili nel momento in cui la richiesta è stata chiusa. Inoltre tali richieste non hanno lo stato valorizzato.

La finestra seguente mostra la lista delle richieste di contributi:

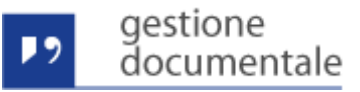

| Pannello di controllo               | < | Scriva | nia utente   | (Scrivania 13)     |                    |                |        |   |
|-------------------------------------|---|--------|--------------|--------------------|--------------------|----------------|--------|---|
| Attività                            |   | Elin   | nina contrit | puto               |                    |                |        |   |
|                                     |   |        | Formato      | Descriziono        | Utanta Pichiadanta | Data croaziono | Stato  |   |
| 🍫 Entrata acquisiti                 |   |        | ronnato      | Descrizione        | otente Richiedente |                | 31010  |   |
| 🗢 Scansionati                       |   |        | _            | prova contributo   | Angelo Mangioni    | 18/12/2015     | APERTA | 0 |
| Calentrata PEC                      |   |        |              |                    | <u> </u>           | 15:26:58       |        | • |
| 🍫 Protocollate                      |   | _      |              |                    |                    | 14/12/2015     |        |   |
| 🍫 Firmate                           |   |        |              | rosa 14 dicembre   | Angelo Mangioni    | 14:24:38       |        | 0 |
| 🔤 Da assegnare                      |   |        |              |                    |                    | 18/12/2015     |        |   |
| 🖷 Riassegna firmatario              |   |        |              | vito vsjdkfoskf    | Angelo Mangioni    | 15:44:04       | APERTA | 0 |
| 🖷 Attesa attestato conformità       |   |        |              |                    |                    |                |        |   |
| Conoscenza                          |   |        |              | rosa 14 dicembre 2 | Angelo Mangioni    | 14/12/2015     |        | 0 |
| <ul> <li>Attivita Uscita</li> </ul> | 1 |        |              |                    |                    | 14:25:01       |        |   |
| 💼 Bozze in uscita                   | 4 |        |              |                    |                    |                |        |   |
| 💜 In Firma                          | 1 |        |              |                    |                    |                |        |   |
| 💜 Firmate                           |   |        |              |                    |                    |                |        |   |
| 🍫 Da protocollare                   |   |        |              |                    |                    |                |        |   |
| 🍖 Preparazione Firma                |   |        |              |                    |                    |                |        |   |
| 🍫 Protocollate                      |   |        |              |                    |                    |                |        |   |
| 🙀 Spedizione                        |   |        |              |                    |                    |                |        |   |
|                                     |   |        |              |                    |                    |                |        |   |
| 🕐 Richieste di Contributi           |   |        |              |                    |                    |                |        |   |
| 🖙 In Carico                         |   |        |              |                    |                    |                |        |   |
| 📑 Contributi creati                 | • |        |              |                    |                    |                |        |   |

### Nuova scheda "Contributi"

Nella finestra di dettaglio del fascicolo è stata inserita una nuova scheda "Contributi" che ha l'obbiettivo di filtrare gli oggetti di tipo richiesta contributi interni/esterni presenti nel fascicolo. La nuova scheda facilita l'utente nella ricerca di una richiesta di contributo all'interno del fascicolo. La figura seguente mostra il dettaglio di un fascicolo con il relativo contenuto:

| 2 docum                                                                                                    | entale                                                          |                        |                            |                                                    |          |
|----------------------------------------------------------------------------------------------------|-----------------------------------------------------------------|------------------------|----------------------------|----------------------------------------------------|----------|
| Dettaglio fascicolo Co                                                                                                    | ontributo Tracciatura                                           |                        |                            |                                                    |          |
| Dettaglio fascicolo                                                                                                    |                                                                 |                        |                            |                                                    | ~        |
| Descrizione:                                                                                                    | XXXXX                                                           | 1                      | Ufficio creazione:         | UOS10 - REGISTRO IMPRESE                           | <b>_</b> |
| Data creazione:                                                                                                    | 26/10/2015                                                      |                        | Titolario:                 | 8 - REGOLAZIONE DEL MERCATO                        | Ľ:       |
| Catalogo dei processi:                                                                                                    | NESSUNO                                                         |                        | Responsabile procediment   | o: Angelo Mangioni                                 |          |
| Pubblico:                                                                                                    | NO                                                              |                        | Id documento originante:   | GDOC_D_99488                                       |          |
| Data richiesta conservazi                                                                                                    | one:                                                            |                        | Data invio conservazione:  |                                                    |          |
| Token conservazione:                                                                                                    |                                                                 |                        | ld sistema conservazione:  |                                                    |          |
| Identificativo fascicolo:                                                                                                    | GDOC_F_6461                                                     |                        | Ambito:                    |                                                    |          |
| Modello fascicolo:                                                                                                    |                                                                 |                        | Utente creazione:          | Angelo Mangioni                                    | •        |
| <ul> <li>xxxx</li> <li>xxxx</li> <li< th=""><th>stern<br/>ces<br/>cester<br/>elo e Cristiano<br/>cembre<br/>cembre 2</th><th></th><th></th><th>Richiedi contributo<br/>Richiedi contributo Esterno</th><th></th></li<></ul> | stern<br>ces<br>cester<br>elo e Cristiano<br>cembre<br>cembre 2 |                        |                            | Richiedi contributo<br>Richiedi contributo Esterno |          |
| 📄 🕨 🌒 Rilascio I                                                                                                    | /lartedi - Numero Protocollo: 000073                            | 4 - Data Protocollo: 2 | 6/10/2015 12:55:46         |                                                    |          |
| PROVA R                                                                                                    | II ASCIO 1 4 0 - Numero Protocollo: (                           | 0000736 - Data Proto   | collo: 03/11/2015 12:45:14 |                                                    | •        |

La figura seguente invece mostra la scheda "Contributi" che visualizza solamente gli oggetti di titpo richiesta di contributo:

| Dettaglio fascicolo Contributo Tracci                                                | atura |                           |                             |   |  |  |
|--------------------------------------------------------------------------------------|-------|---------------------------|-----------------------------|---|--|--|
| Dettaglio contributo                                                                 |       |                           |                             | ^ |  |  |
| Descrizione: XXXX                                                                    | 1     | Ufficio creazione:        | UOS10 - REGISTRO IMPRESE    | - |  |  |
| Data creazione: 26/10/2015                                                           |       | Titolario:                | 8 - REGOLAZIONE DEL MERCATO | Ŀ |  |  |
| Catalogo dei processi: NESSUNO                                                       |       | Responsabile procedimento | : Angelo Mangioni           |   |  |  |
| Pubblico: NO                                                                         |       | Id documento originante:  | GDOC_D_99488                |   |  |  |
| Data richiesta conservazione:                                                        |       | Data invio conservazione: |                             |   |  |  |
| Token conservazione:                                                                 |       | Id sistema conservazione: |                             |   |  |  |
| Identificativo fascicolo: GDOC_F_64                                                  | 1     | Ambito:                   |                             |   |  |  |
| Modello fascicolo:                                                                   |       | Utente creazione:         | Angelo Mangioni             | • |  |  |
| <ul> <li>✓ ☐ xoox</li> <li>() prova cc estern</li> <li>() altro test cces</li> </ul> |       |                           |                             |   |  |  |
| rialtro ccccester                                                                    |       |                           |                             |   |  |  |
| Prova angelo e Cristiano                                                             |       |                           |                             |   |  |  |
| rosa 14 dicembre                                                                     |       |                           |                             |   |  |  |
| rosa 14 dicembre 2                                                                   |       |                           |                             |   |  |  |

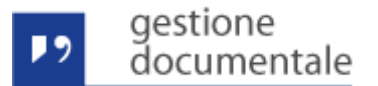

#### Modifica Informazioni Dettaglio Documento

Nella finestra di dettaglio di un documento, le informazioni "Note" e "Uffici per Competenza" sono state spostate dalla scheda "Altre Informazioni" alla scheda "Documento". La figura seguente mostra le nuove informazioni nella sezione principale "Documento":

| Tipologia documento:       DOCUMENTO GENERICO         Formato documento:       ELETTRONICO         Tipo flusso documento:       Entral         Data creazione:       26/01/2015 14:31:52         Mittente:       Rosa Aiello         Oggetto documento:       VITO VITO         Note:       Visualizza valori multipli         LA00000/SEGRETARIO GENERALEVAREA III - ANAGRAFE E SERVIZI DI REGOLAZIONE MERCATO/UOC4 - REGISTRO ANAGRAFICI/UOS10 - REGISTRO IMPRESE]                                                                                                    | Tipologia documento:       DOCUMENTO GENERICO         Formato documento:       ELETTRONICO         Tipo flusso documento:       Entrata         Data creazione:       26/01/2015 14:31:52         Mittente:       Rosa Aiello         Oggetto documento:       VITO VITO         Note:       Visualizza valori multipli         LA00000/SEGRETARIO GENERALEVAREA III - ANAGRAFE E SERVIZI DI REGOLAZIONE MERCATO/UOC4 - REGISTRO ANAGRAFIC/IUOS10 - REGISTRO IMPRESE]                                                                                                    | Documento<br>Data protocoli | Altre informazioni | Allegati<br>26/01/2015                                                                                                    | Tracciatura | Versioni documento | Fascicoli | Comunicazioni | Assegnazioni |  |  |
|----------------------------------------------------------------------------------------------------|----------------------------------------------------------------------------------------------------|-----------------------------|--------------------|----------------------------------------------------------------------------------------------------|-------------|--------------------|-----------|---------------|--------------|--|--|
| Formato documento:       ELETTRONICO         Fipo flusso documento:       Entrata         Data creazione:       26/01/2015 14:31:52         Wittente:       Rosa Aiello         Orgetto documento:       VITO VITO         Note:       Visualizza valori multipli         LA00000/SEGRETARIO GENERALEVAREA III - ANAGRAFE E SERVIZI DI REGOLAZIONE MERCATO/UOC4 - REGISTRO ANAGRAFICI/UOS10 - REGISTRO IMPRESE]                                                                                                    | Formato documento:       ELETTRONICO         Fipo flusso documento:       Entrata         Data creazione:       26/01/2015 14:31:52         Mittente:       Rosa Aiello         Dagetto documento:       VITO VITO         Note:       Visualizza valori multipli         Lacoo00\SeGRETARIO GENERALE\AREA III - ANAGRAFE E SERVIZI DI REGOLAZIONE MERCATO\UOC4 - REGISTRO ANAGRAFICI\UOS10 - REGISTRO IMPRESE]                                                                                                    | Fipologia docu              | mento:             | DOCUMEN                                                                                                    | TO GENERICO |                    |           |               |              |  |  |
| Intrade       Entrade         Data creazione:       26/01/2015 14:31:52         Nittente:       Rosa Aiello         Digetto documento:       VITO VITO         Intercenter       Vito vito         Intercenter       Vito Vito         Intercenter       Visualizza valori multipli         La00000/SEGRETARIO GENERALEIAREA III - ANAGRAFE E SERVIZI DI REGOLAZIONE MERCATO/UOC4 - REGISTRO ANAGRAFICI/UOS10 - REGISTRO IMPRESE]                                                                                                    | Tipo flusso documento:     Entrata       Data creazione:     26/01/2015 14:31:52       Nittente:     Rosa Aiello       Dagetto documento:     VTO VTO   Inter: Inter: Inter                                | ormato docu                 | mento:             | ELETTRONICO                                                                                                    |             |                    |           |               |              |  |  |
| bata creazione:     26/01/2015 14:31:52       Nittente:     Rosa Aiello       bagetto documento:     VITO VITO   Inte:  Inte:  Inte:  Inte:  Inte:  Inte: Inte: In | bata creazione:     26/01/2015 14:31:52       Nittente:     Rosa Aiello       bagetto documento:     VITO VITO   Inte: Inte: I | ipo flusso do               | cumento:           | Entrata                                                                                                    |             |                    |           |               |              |  |  |
| Nittente:     Rosa Aiello       Oggetto documento:     VITO VITO       Iote:     Visualizza valori multipli       Infici Competenza:     Visualizza valori multipli                                                                                                    | Rosa Aiello       Orgetto documento:     VITO VITO       Inte:     Visualizza valori multipli       Inte:     LAOO000\SEGRETARIO GENERALE\AREA III - ANAGRAFE E SERVIZI DI REGOLAZIONE MERCATO\UOC4 - REGISTRO ANAGRAFICI\UOS10 - REGISTRO IMPRESE]                                                                                                    | )ata creazione              | e:                 | 26/01/2015 14:31:52<br>Rosa Aiello                                                                                                    |             |                    |           |               |              |  |  |
| Oggetto documento:       VITO VITO         Note:       Visualizza valori multipli         Iffici Competenza:       LA00000\SEGRETARIO GENERALE\AREA III - ANAGRAFE E SERVIZI DI REGOLAZIONE MERCATO\UOC4 - REGISTRO ANAGRAFICI\UOS10 - REGISTRO IMPRESE]                                                                                                    | Deggetto documento:       VITO VITO         Inte:       Visualizza valori multipli         Uffici Competenza:       LAOO000\SEGRETARIO GENERALE\AREA III - ANAGRAFE E SERVIZI DI REGOLAZIONE MERCATO\UOC4 - REGISTRO ANAGRAFICI\UOS10 - REGISTRO IMPRESE]                                                                                                    | Aittente:                   |                    |                                                                                                    |             |                    |           |               |              |  |  |
| Note:  Visualizza valori multipli  Uffici Competenza:  LA00000\SEGRETARIO GENERALEVAREA III - ANAGRAFE E SERVIZI DI REGOLAZIONE MERCATO\UOC4 - REGISTRO ANAGRAFICI\UOS10 - REGISTRO IMPRESE]                                                                                                    | Note:  Visualizza valori multipli  Uffici Competenza:  LA00000\SEGRETARIO GENERALE\AREA III - ANAGRAFE E SERVIZI DI REGOLAZIONE MERCATO\UOC4 - REGISTRO ANAGRAFICI\UOS10 - REGISTRO IMPRESE]                                                                                                    | Oggetto docur               | nento:             | VITO VITO                                                                                                    |             |                    | V         |               |              |  |  |
| Visualizza valori multipli         Uffici Competenza:         [_A00000\SEGRETARIO GENERALE\AREA III - ANAGRAFE E SERVIZI DI REGOLAZIONE MERCATO\UOC4 - REGISTRO ANAGRAFICI\UOS10 - REGISTRO IMPRESE]                                                                                                    | Visualizza valori multipli Uffici Competenza: LA00000\SEGRETARIO GENERALE\AREA III - ANAGRAFE E SERVIZI DI REGOLAZIONE MERCATO\UOC4 - REGISTRO ANAGRAFICI\UOS10 - REGISTRO IMPRESE]                                                                                                    | Note:                       |                    |                                                                                                    |             |                    |           |               |              |  |  |
| Uffici Competenza:<br>[_A00000/SEGRETARIO GENERALE/AREA III - ANAGRAFE E SERVIZI DI REGOLAZIONE MERCATO/UOC4 - REGISTRO ANAGRAFICI/UOS10 -<br>REGISTRO IMPRESE]                                                                                                    | Uffici Competenza: [_AOO000\SEGRETARIO GENERALE\AREA III - ANAGRAFE E SERVIZI DI REGOLAZIONE MERCATO\UOC4 - REGISTRO ANAGRAFICI\UOS10 - REGISTRO IMPRESE]                                                                                                    |                             |                    | Visualizza valori multipli                                                                                                    |             |                    |           |               |              |  |  |
|                                                                                                    |                                                                                                    | Uffici Compete              | nza:               | [_A00000\SEGRETARIO GENERALEVAREA III - ANAGRAFE E SERVIZI DI REGOLAZIONE MERCATO\UOC4 - REGISTRO ANAGRAFICI\UOS10 -<br>REGISTRO IMPRESE] |             |                    |           |               |              |  |  |

#### **Modifica Nomi Ruoli**

Sono stati modificati i nomi dei ruoli "Dirigente" e "Firmatario":

- Il nome del ruolo "Dirigente" è stato modificato in "Firmatario Procedimento"
- Il nome del ruolo "Firmatario" è stato modificato in "Firmatario Conformità"

La modifica si applica alla finestra per il cambio del ruolo. La figura seguente mostra il cambio del nome del ruolo "Dirigente":

| elezione ruolo applicativo                                            |                             |  |  |  |  |  |  |  |
|-----------------------------------------------------------------------|-----------------------------|--|--|--|--|--|--|--|
| lezionare un ruolo applicativo per inizializzare la scrivania utente. |                             |  |  |  |  |  |  |  |
| Ruolo                                                                 | Ufficio                     |  |  |  |  |  |  |  |
| Protocollatore                                                        | UOS1 - ORGANI ISTITUZIONALI |  |  |  |  |  |  |  |
| Firmatario Procedimento                                               | UOS10 - REGISTRO IMPRESE    |  |  |  |  |  |  |  |
| Responsabile Ufficio                                                  | UOS10 - REGISTRO IMPRESE    |  |  |  |  |  |  |  |
| Protocollatore                                                        | UOS10 - REGISTRO IMPRESE    |  |  |  |  |  |  |  |
| Operatore generico                                                    | UOS10 - REGISTRO IMPRESE    |  |  |  |  |  |  |  |
| Operatore Email                                                       | UOS10 - REGISTRO IMPRESE    |  |  |  |  |  |  |  |